## User Guide: How to sign up for Pesta Sukan 2022 Athletics (Individual / Team)

### <u>Individual</u>

1) Scan the QR code or go to link below

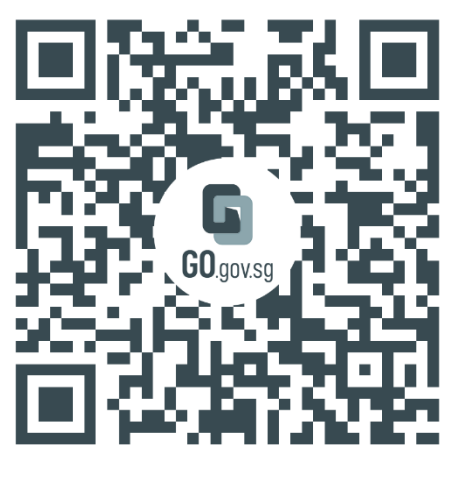

https://go.gov.sg/ps22athleticsindividual

2) Select 3 events that you would like to compete in and click 'Next'

| Athletics                                                                                                    |                                    |                                                                                                    |                                                                                                    |  |
|----------------------------------------------------------------------------------------------------|------------------------------------|----------------------------------------------------------------------------------------------------|----------------------------------------------------------------------------------------------------|--|
| View Rules & Regulation                                                                                                    |                                    |                                                                                                    |                                                                                                    |  |
|                                                                                                    |                                    |                                                                                                    |                                                                                                    |  |
| C.                                                                                                    |                                    |                                                                                                    |                                                                                                    |  |
| Individual                                                                                                    | Team                               | Corporate Individ                                                                                                    | dual Corporate Team                                                                                                    |  |
| * 100m Men Open *                                                                                                    | 100m Men Masters (45 - 49)         | Shot Put Men Open                                                                                                    |                                                                                                    |  |
| 3 / 3 Events selected                                                                                                    | E                                  |                                                                                                    |                                                                                                    |  |
| Q Search event                                                                                                    |                                    |                                                                                                    |                                                                                                    |  |
|                                                                                                    |                                    |                                                                                                    |                                                                                                    |  |
| 100m Men Open                                                                                                    |                                    | 200m Men Open                                                                                                    | 400m Men Open                                                                                                    |  |
| 100m Men Open<br>800m Men Open                                                                                                    |                                    | 200m Men Open<br>1500m Men Open                                                                                                    | 400m Men Open<br>1500m Race Walk Men Open                                                                                                   |  |
| 100m Men Open<br>800m Men Open<br>110m Hurdles Men Open                                                                                                  | 40                                 | 200m Men Open<br>1500m Men Open<br>0m Hurdles Men Open                                                                                                   | 400m Men Open<br>1500m Race Walk Men Open<br>Shot Put Men Open                                                                              |  |
| 100m Men Open<br>800m Men Open<br>110m Hurdles Men Open<br>Discus Men Open                                                                               | 40                                 | 200m Men Open<br>1500m Men Open<br>Om Hurdles Men Open<br>Javelin Men Open                                                                               | 400m Men Open<br>1500m Race Walk Men Open<br>Shot Put Men Open<br>High jump Men Open                                                        |  |
| 100m Men Open<br>800m Men Open<br>110m Hurdles Men Open<br>Discus Men Open<br>Pole Vault Men Open                                                        | 40<br>2000                         | 200m Men Open<br>1500m Men Open<br>Om Hurdles Men Open<br>Javelin Men Open<br>Long Jump Men Open                                                         | 400m Men Open<br>1500m Race Walk Men Open<br>Shot Put Men Open<br>High jump Men Open<br>Triple Jump Men Open                                |  |
| 100m Men Open         800m Men Open         110m Hurdles Men Open         Discus Men Open         Pole Vault Men Open         100m Men Masters (45 - 49) | 40<br>                             | 200m Men Open<br>1500m Men Open<br>Om Hurdles Men Open<br>Javelin Men Open<br>.ong Jump Men Open<br>m Men Masters (45 - 49)                              | 400m Men Open<br>1500m Race Walk Men Open<br>Shot Put Men Open<br>High jump Men Open<br>Triple Jump Men Open<br>1500m Men Masters (45 - 49) |  |
| 100m Men Open<br>800m Men Open<br>110m Hurdles Men Open<br>Discus Men Open<br>Pole Vault Men Open<br>100m Men Masters (45 - 49                           | 40<br>40<br>15 - 49) <u>Long j</u> | 200m Men Open<br>1500m Men Open<br>0m Hurdles Men Open<br>Javelin Men Open<br>cong Jump Men Open<br>m Men Masters (45 - 49)<br>ump Men Masters (45 - 49) | 400m Men Open<br>1500m Race Walk Men Open<br>Shot Put Men Open<br>High jump Men Open<br>Triple Jump Men Open<br>1500m Men Masters (45 - 49) |  |

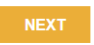

3) Read the Rules & Regulations and click 'Register'

# Athletics

|                                                                               | Pesta Sukan 2022<br>Athletics<br>Competition Period<br>Thursday, 14 Jul 2022 - Sunday, 07 Aug 2022 |                                      |
|-------------------------------------------------------------------------------|----------------------------------------------------------------------------------------------------|--------------------------------------|
| Events<br>100m Men Masters (45 - 49)<br>Shot Put Men Open<br>Javelin Men Open |                                                                                                    | Rules & Regulations<br>Click to view |
| <b>Fee</b><br>\$ 15.00                                                        |                                                                                                    |                                      |
|                                                                               | Regi                                                                                               | ster                                 |

4) Fill in the participant's details accordingly and click 'Next'

| Participant Registration |  |  |
|--------------------------|--|--|
| Email                    |  |  |

| Email                                                        | Contact Number                                                                                                    |
|--------------------------------------------------------------|----------------------------------------------------------------------------------------------------|
| Sport_kallangsc@sport.gov.sg                                 |                                                                                                    |
| *You may update your Mobile or Email from edit Profile. Clic | k here                                                                                                    |
| Postal Code *                                                | Club Name *                                                                                                    |
|                                                              | Please put NA if not applicable.                                                                                                    |
| Next of Kin Name *                                           | Declaration                                                                                                    |
| Next of Kin Contact Mobile *                                 | 1. Whilst reasonable precaution will be taken by SportSG and/or<br>its agent/s to ensure the safety of participants, I, and all<br>participants listed in this form (where applicable), understand that<br>I/we take part in the Pesta Sukan 2022 as a participant(s) at<br>mv/our own risk. I/We confirm and agree that SportSG and/or its                                                                                    |
| Next of Kin Relationship *                                   | agent/s will not be held liable for any personal injury or death<br>arising from my/our participation in the Pesta Sukan 2022 or for<br>any loss of or damage to my/our property arising from my/our                                                                                                    |
| Zone *                                                       | participation in the Pesta Sukan 2022, except for such injury or<br>death that is caused directly by SportSG's or its agent/s' gross<br>negligence. 2. In consideration of SportSG allowing me/us to                                                                                                    |
| - Select zone -                                              | participate in the Pesta Sukan 2022, I/we undertake that if, in the<br>course of the Pesta Sukan 2022, I/we deliberately or negligently<br>cause any injury (whether fatal or otherwise) to any person or any<br>damage to or loss of any property of any person, I/we shall<br>indemnify SportSG if that suffering person makes claims or takes<br>actions against SportSG or if SportSG has to pay for costs or<br>expenses. |
|                                                              | Declaration                                                                                                    |
|                                                              | Dear participants/coaches/team managers, prize money will be<br>disbursed via PAYNOW linked to NRIC only. I hereby warrant that<br>all information provided by me is true and correct.                                                                                                    |
|                                                              | NEXT                                                                                                    |

5) Check participant's details and click 'Register'. Click 'Edit' if there is any changes.

| Participant Detail                      |                 |               |
|-----------------------------------------|-----------------|---------------|
| Email<br>XXXXXX@mail.com                | Club Name<br>NA |               |
| Postal Code<br>397724                   |                 |               |
| Next of Kin Name<br>Nila                |                 |               |
| Next of Kin Contact Mobile<br>6XXX XXXX |                 |               |
| Next of Kin Relationship<br>Sister      |                 |               |
| <b>Zone</b><br>East                     |                 |               |
|                                         |                 | EDIT REGISTER |

You are now registered!

## User Guide: How to sign up for Pesta Sukan 2022 <u>Athletics (Individual / Team)</u>

#### <u>Team</u>

1) Scan the QR code or go to link below

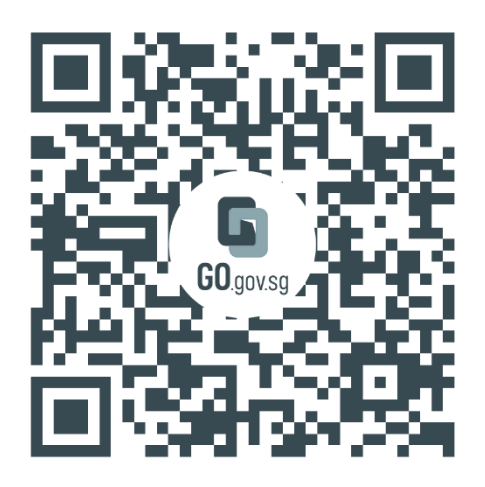

https://go.gov.sg/ps22athleticsteam

2) Select one event that your team would like to compete in and click 'Next'

| Athletics<br>View Rules & Regulat                                | ion                                                                       |                                           |
|------------------------------------------------------------------|---------------------------------------------------------------------------|-------------------------------------------|
| Individual                                                       | Team Corporate Indivi                                                     | dual Corporate Team                       |
| Parent/Child 4x50m Relay U6  1 / 1 Events selected  Search event |                                                                           |                                           |
| Parent/Child 4x50m Relay U6                                      | Parent/Child 4x50m Relay U9                                               | Parent/Child 4x50m Relay U11              |
| Parent/Child 4x50m Relay U13                                     | 4x100m Mixed Relay U18                                                    | 4x100m Mixed Relay U20                    |
| 4x100m Men Open                                                  | 4x100m Women Open                                                         | 4x400m Mixed Relay Open                   |
| 4x100m Men Masters (35 - 39)                                     | 4x100m Men Masters (40 - 44)                                              | 4x100m Men Masters (45 - 49)              |
| 4x100m Men Masters (50 - 54)                                     | 4x100m Men Masters (55 - 59)                                              | 4x100m Men Masters (60 - 64)              |
| 4x100m Men Masters (65 - 69)                                     | 4x100m Men Masters (70 and above)                                         | 4x100m Women Masters (35 - 39)            |
| 4x100m Women Masters (40 - 44)                                   | 4x100m Women Masters (45 - 49)                                            | 4x100m Women Masters (50 - 54)            |
| 4x100m Women Masters (55 - 59)                                   | 4x100m Women Masters (60 - 64) 4x100m Women Masters (65 - 69)             |                                           |
| 4x100m Women Masters (70 and above)                              | 4x400m Mixed Relay Masters (35 - 39) 4x400m Mixed Relay Masters (40 -     |                                           |
| 4x400m Mixed Relay Masters (45 - 49)                             | 4x400m Mixed Relay Masters (50 - 54) 4x400m Mixed Relay Masters (55 - 59) |                                           |
| 4x400m Mixed Relay Masters (60 - 64)                             | 4x400m Mixed Relay Masters (65 - 69)                                      | 4x400m Mixed Relay Masters (70 and above) |
|                                                                  |                                                                           | NEXT                                      |

3) Take note of the Number of members required per team. Read the Rules & Regulations and click 'Register my Team'

# Athletics

|                                                     | Pesta Sukan 2022<br>Athletics                                     |                                                                  |  |
|-----------------------------------------------------|-------------------------------------------------------------------|------------------------------------------------------------------|--|
|                                                     | Competition Period<br>Thursday, 14 Jul 2022 - Sunday, 07 Aug 2022 |                                                                  |  |
| Events<br>Parent/Child 4x50m Relay U                | J6                                                                | Registration Period<br>Monday, 23 May 2022 - Sunday, 24 Jul 2022 |  |
| Fee<br>\$ 10.00                                     |                                                                   | Payment Period<br>Monday, 23 May 2022 - Sunday, 24 Jul 2022      |  |
| Number of members per<br>Minimum - 4<br>Maximum - 6 | r team                                                            | Rules & Regulations<br>Click to view                             |  |
|                                                     | Register                                                          | My Team                                                          |  |

### 4) Complete the Team Registration Details

| NEA-MSS Lightning S ActiveSG AdminPanel | SDA Roster.xisx - G ActiveSG A RPA Paperless Dai<br>Maximum - 6 Team Registration Details | y 🚺 Skm Challenge 🚺 SHP June 2022 🚺 Tennis IG 🚺 CAMP DETAILS                                                                                                    | ELAVE / CLAIMS |
|-----------------------------------------|-------------------------------------------------------------------------------------------|----------------------------------------------------------------------------------------------------|----------------|
|                                         | Team Manager Email<br>XXXXXX @ mail.com                                                   | Team Manager Mobile                                                                                                    |                |
|                                         | "You may update your Mobile or Email from edit Profile. Cl                                | ick here                                                                                                    |                |
|                                         | Team Name *                                                                               | Zone *                                                                                                    |                |
|                                         | Please put NA if not applicable.                                                          | - · ·                                                                                                    |                |
|                                         | Club Name *                                                                               | Declaration                                                                                                    |                |
|                                         |                                                                                           | 1. White reasonable precadow will be taken by sportSG and/or fa agent's to ensure the taken's prior taken to the subsect of participation. Line all participation field in this form (where applicable), understand that live take part in the Precis Subar 2022 as a participation if any foru on mink. Whe take part is the Precis Subar 2022 or taken taking from my/ur participation in the Precis Subar 2022 or taken you have been applied to the Precis Subar 2022 or taken you have been applied to the Precis Subar 2022 or taken you have been applied to the Precis Subar 2022 or taken you have been applied to the Precis Subar 2022 or taken you have been applied to the Precis Subar 2022 or taken you have been applied to the Precis Subar 2022 or taken you have been applied to the Precis Subar 2022. Inve undertake that if, in the course of the Precis Subar 2022. Inve undertake that if, in the course of the Precis Subar 2022 or taken you have applied to any person of any parents of the subset Subar 2022 or the appending or use any invit (whether fitted or otherwest) to any person or any person of any person of any pers |                |
|                                         |                                                                                           | Declaration                                                                                                    |                |
|                                         |                                                                                           | Dear participants/coaches/team managers, prize money will be<br>distursed via PAYNOW linked to NRIC only. I hereby warrant that all<br>information provided by me is true and correct.                                                                                                    |                |
|                                         | Team Members                                                                              |                                                                                                    |                |
| <b>A</b>                                | You can add team member below                                                             |                                                                                                    |                |

### 5) Click 'Add Team Member'

| You can add team meml     | ber below.               |  |  |
|---------------------------|--------------------------|--|--|
| You can still edit team m | ember after you register |  |  |
|                           |                          |  |  |
| You have 0 / 6 members    | registered               |  |  |
|                           |                          |  |  |

6) Fill in the team member's particular.

| You        | can add team member below.<br>can still edit team member after you register |                              |
|------------|-----------------------------------------------------------------------------|------------------------------|
| You<br>Add | have 1 / 6 members registered Team Member eam Member                        |                              |
|            | Name *                                                                      | Nationality                  |
|            |                                                                             | - Select -                   |
|            | Contact Mobile *                                                            | Employment                   |
|            |                                                                             | - Select -                   |
|            | Email *                                                                     | Next of Kin Name *           |
|            | NRIC *                                                                      | Next of Kin Contact Mobile * |
|            | Gender *                                                                    | Next of Kin Relationship *   |
|            |                                                                             |                              |
|            | Birth Date *                                                                |                              |
|            | dd 🗸 MM 🖌 YYYY 🗸                                                            |                              |
|            | Postal Code *                                                               |                              |
|            |                                                                             |                              |

# 7) Check participant's details and click 'Register'. Click 'Edit' if there is any changes.

| Participant #4           |                                         |
|--------------------------|-----------------------------------------|
| Name<br>Nila             | Next of Kin Name<br>Tina                |
| Contact Mobile<br>397724 | Next of Kin Contact Mobile<br>9XXX XXXX |
| Email<br>XXXXXX@mail.com | Next of Kin Relationship<br>Mother      |
| NRIC<br>SXXXXXXA         |                                         |
| Gender<br>Sister         |                                         |
| Birth Date<br>DD MM YYYY |                                         |
| Postal Code<br>397724    |                                         |
|                          | EDIT REGISTER MY TEAM                   |

Your team is now registered!